# ラズベリーパイを楽しもう

# SHIMURA Masato JCD02773@nifty.ne.jp

2015年10月23日

# 目次

| 1   | ラズパイを動かす          | 1 |
|-----|-------------------|---|
| 1.1 | ラズパイの特色           | 2 |
| 1.2 | ラズパイ 2 B+ のハード面   | 2 |
| 1.3 | OS のインストール        | 2 |
| 2   | LED ちか-電子工作の最初の一歩 | 3 |
| 3   | Mathematica を試す   | 4 |
| 4   | J のラズパイ(Linux) 版  | 4 |
| 5   | ラズパイをミュージックサーバーに  | 5 |

# はじめに

ケンブリッジ生まれのラズベリーパイが静かに普及しており、世界で 500 万台は出荷したようだ。このス マートフォンの少し型遅れのイギリス ARM 社の一体型チップを使用した手の平に載るマイクロコンピュー ターは、ケンブリッジ大学に入学してくる学生のプログラムへの関心の薄さとスキルの低下を嘆いたエベン・ ペイトンと仲間達が 2006 年から開発に取り掛かったもので、2009 年に資金を得るためにラズベリーパイ財団 を設立して、2012 年から製品を出している。

2015 年春から 4 コア 900mhz にパワーアップした「Raspberry-pi2 B+」も出た。

### 1 ラズパイを動かす

今から求めるのなら組み込みでない限り、Raspberry2 900Mhz で「一葉 + 税」程度で B+ との価格差は 1,000 円程度。

#### 1.1 ラズパイの特色

- Raspberrypi.org より各種 OS が提供されている
- 主流派は RaspbianOS で Debian Linux を元にしている
- 他にも各種 Linux や Risk 用の OS が入っている
- Windows10-IoT も入っている。
- FreeBSD Windows10 も無償提供される。こちらは BSD サイトから入手する。
- Wolflam 財団から Mathematica の簡易版が提供され、Raspbian に最初から入っている。
- •J言語のラズパイ版はフルセットで提供されている。

#### 1.2 ラズパイ 2 B+ のハード面

ラズパイは本体のみで売られている。説明書類は一切なし。次のような道具が別に必要。

- 電源と USB ケーブルはタブレット用が流用できる。マイクロ USB は薄いタイプが必要。(iPhone は形が異なる)
- HDD ではなく、マイクロ SD カードを用いる。HDD がないので 32GB を推奨
- キーボード、マウスは USB でつなぐ。
- ディスプレーは HDMI で液晶テレビやパソコンモニターに繋ぐことができる。(最初の B に付いていたコンポジット出力は無くなった。)
- HDMI から DVI への変換コネクターで DVI のディスプレーにもつながる。HDMI → VGA 変換もある ようだ。
- LAN も繋いでおく。
- WiFi は USB で。

#### 1.3 OSのインストール

Raspbian OS のインストール。ネット経由でインストールする方法とツールで書き込む方法がある。どちら も多少時間を要する。

www.raspberrypi.org から提供されている。

覗いてみたら最新は 24/09/2015 版であった。

NOOBS ネット経由は NOOBS を DL して先にマイクロ SD カードにコピーしておいて、ラズパイを立ち上 げてからネット経由でインストールする。途中に設定画面が出てくるので地域(Tokyo)や言語を選ぶ。

- RASPBIAN 一括焼き付けは Raspbian の方を用いる。
  - Raspbian の方を一括 DL し解凍して img ファイルを取り出す。こちらが公式版と書かれている
     \*1
  - マイクロ SD カードに時間をかけて焼き込む。 [Win32DiskImager] を DL して用いた。

<sup>\*1</sup> WINDOWS8 のエクスプローラーが使っている解凍ソフトは性能が悪く解凍できないことが多いようだ。

- マイクロ SD を入れて立ち上げるとラズベリーが 4 個出てきてクアッドコアが実感できる。セット アップ画面は Linux に似ている。最後に設定画面が出てくる。
- 最新版は Login も PW も聞かずにいきなり立ち上がり、直ちにブラウザで nifty.com と打ったら繋がってしまった。設定は後でやるようだ。
- ラズパイで使える言語 ラズパイ 10 大言語という記事があったが、Python C/C++ JavaScript が中心で BASIC は入っていなかった。Linux で動く言語は大体動くようだが、ラズパイの 40 本のピンから制御信号を 出入れしたり、IoT というブラウザから家電などを制御したりするのは、先の言語が中心のようだ。 最近の US の TV ドラマでは、携帯やクレジットの情報から犯人の所在位置を直ちに割り出す、信号制 御を乗っ取り、渋滞情報を出して道を開ける、走っている車の制御システムに割り込み、ブレーキをき かなくする、近くにいた日本の護衛艦を乗っ取てミサイルを借用して発射すると言ったことを当局のお 宅たちが当然のこととして行っている。近未来も複雑なようだ。

Libre Office Linux で使われている MS 互換の Libre Office が予めインストールされている。

- **ラズパイと** WiFi ラズパイに WiFi を設定する。最新の Raspbian Jessie では WiFi の設定が GUI で簡単にで きる。ラズパイ 2 は電源が厳しいので、電力消費が少ない Planex の WiFi ドングルが推奨されている が、これでも電力不足であった。\*<sup>2</sup>
  - Raspbian Jessie では右上にネットワーク設定のアイコンがある。
  - ドングルを刺すと電波の届いている WiFi の一覧が出る。
  - 自分の WiFi を選ぶ。(SSID 登録不要。)
  - キー (PW)を聞いてくるので入力する。

ここで繋がるはずだが、繋がらない。Buffalo,Elecom そして Planex と手持ちのドングルを試したが同 じ現象がでた

- ここで(最終的に!)電力不足を疑った。
- 1. ドングルを USB 電源付きハブにさして接続する。
- 2. ラズパイの電源を見直す。タブレットについていた 5V-1.3A からスマートフォン充電用の 5V-2A に代える。

結果的にはどちらの方法でも WiFi に接続できた。

### 2 LED ちか-電子工作の最初の一歩

工作の第一歩は LED を点灯することらしい。ラズパイは電池代わりに用いるのみなので OS もいらない。 好奇心の塊の幼稚園児とやってみた。1 番ピンから 3.3V の電源を取り、6 番ピンを GND にし、

LED と抵抗をブレッドボードに刺すと光った。赤色と薄緑色の LED で試してみたら、チビ君は緑の列に赤 を刺しても電力不足で光らないが、赤は3本差しても光ることを発見して喜んでいた。

ラズパイやマイコンの回路図を簡単に書くフリーのツールも同時に紹介されている。私と分野が違うが、 Pythonの学習を兼ねて少し散歩してみたい。

<sup>\*2</sup> ドングル 親指の爪先ほどの WiFi アダプターなどのミニ器機

### 3 Mathematica を試す

Wolfram 財団から Mathematica の軽量版が無償で提供されている。700Mhz では重かったが、4 コア 900Mhz での改善状況を試してみよう。

Mathematica は RaspbianOS をインストールすると最初から入っている。

Mathematica には爆弾マークと狐のマークがついている。爆弾マークは窓月の Mathematica が、狐マークは Wolfram Language とタイトルが出てコンソール版がたちあがる。

In[1]=3+3と打ったら Out[1]=6と帰ってきた。

# 4 Jのラズパイ (Linux)版

ラズパイに入っている J は Linux 用と同じ軽量のコンソール版。JSoftware の DL ページには Debian 用の J804\_armhf.deb と汎用の J804\_raspi32.tar.gz が上がっている。汎用版を用いる。

JのDLページにある Instration の説明が古いのと、Jsonsole が JAVA に先に使われてしまっているので混乱 する。

- ラズパイで DL するとダウンロードのフォルダに入る
- 解凍する
- j804\_raspi32.tar.gz 版
  - 1. tar -xvf j804\_raspi32.tar.gz
  - 2. ファイルマネージャーでインストール先を確認する。(クリックしただけではフォルダは開かない。 右クリックで Open in New Window を選び新しい窓を順次開いていく)
  - 3.  $/ \rightarrow \text{Usr} \rightarrow \text{Share} \rightarrow j \rightarrow 8.0.4 \rightarrow \text{Jconsole} \ \forall \forall$
  - 4. ここで Jconsole をクリックすると LXTerminal が起動する
  - 5. これがコンソール版のJである
  - $6. \ 3 + 3 \rightarrow 6$
- /j804\_armhf.deb/版 Debian 系の Linux 用。
  - \*3
    - 1. 解凍とパッケージのインストール
    - 2. ファイルマネージャーでダウンロードフォルダに入り、右クリックでシェルを立ち上げる。
    - 3. sudo dpkg -i j804\_armhf.deb
    - 4. インストール先は tar 版とは大幅に異なり、こちらは Linux 標準であちこちに入る
    - 5. Menu Language に J のアイコンが入る。ここをクリックすれば *LXTerminal* が立ち上がり、J のコ ンソール版が用意される。
    - 6. ターミナルを立ち上げ、 ijconsole と打っても *Jconsole* になる。名前が *java* と衝突しているの で *jconsole* では *JAVA* のコンソールになる。 *ijconsole* で立ち上がる

ここに Jqt.ide のアイコンも入っている。Linux 版と同様なので別途 Linux 版でレポートする

<sup>\*&</sup>lt;sup>3</sup> Redhat 系は xx.rpm パッケージ

# 5 ラズパイをミュージックサーバーに

ラズベリーパイの I2S \*4出力に目を付けたオーディオ側の人たちから雑音まみれのパソコンと USBDAC \*<sup>5</sup> でなく、ラズパイの上にピンで直結する I2SDAC が注目されている。

「トランジスタ技術」2015 年 9 月号に特集があったので組んでみた。I2SDAC は特集にあった [Durio Sound Pro] をアマゾンで取り寄せた。もう在庫が僅少となっていたので、思い切ってクリックしたが、その後 3 分の 1 の価格の HiFiBerry+ を取り扱い始めた。こちらならラズパイ込みで 1 万円足らずで高級オーディオが手に 入る

次は数々の失敗談込みで、忘備録として整理しておく。いずれにしても秋葉原でもまだパーツショップ扱い クラスなので自己責任とトライアルエラーの領域である。

次の方法はミュージックサーバーとして用いるので、ディスプレー,キーボードやマウスは不要である。

昔秋葉の小さな店で求めた真空管アンプを引き出して繋いだが、小さな躯体から驚きの音を出してくれる。 ハイレゾ対応を唱っているがハイレゾ音源は持っていないし、劣化した耳では聞き分けられないかも知れない が、VeniceClassicRadio,BBCWorldService やアパラチアの移民音楽に源流を持つ BlueGlassMusic が部屋に鳴 り響いている。

- 流通している安価な音楽用 DAC はほぼ 3 種類 (PCM5122,ESS9023,Wolfson) 一個 400 円程度のチップ らしい。Durio を慌てて買って後の祭りと知った。HiFiBerry+ で十分のようだ。Durio は PCM5122 を 積んでいる。
- ・ 音質は ESS9023 の方が煌びやからしく、国産は個人(たかじんさん)が組み立ててネットで売っているようだ。こちらは RCA コネクターは半田づけが必要。
- 国産の DAC は旭化成が出している。DENON のネットワークプレイヤーに乗っていて評判はいいよう だが、I2S 用はまだ出ていない
- スコットランドの老舗 Wolfson はチップの構造が少し複雑らしいが、音は最高のようだ。最近アマゾン に出ていたが国内の体験ブログはほとんどないので人柱の覚悟がいる。\*6

Durio Sound Pro 説明書や保証書の類は一切なし。

- 1. Durio Sound Pro は音質重視の別電源タイプでこちらからラズパイに電力を送る。\*7
- 2. Durio Sound Pro は 9V-15V 程度の電圧が必要。コネクターは極細タイプで手持ちの各種電源とは 合わなかったので、「マルツショップ」で 9V で各種コネクタを差し替えられるタイプを購入した。
- 3. ラズパイから給電する場合、アンドロイドのスマートフォンのコネクタが利用できるが、5V-2A 必要なので、スマートフォンの充電用電源を用いる。
- OS OS は次のソフトに含んで配布されている。何れも Linux を音楽用にチューニングしたもの

[Volumio] と [Runeaudio] があり外観は似ている。何れもこの名前で検索すれば DL サイトが出てくる Volumio イタリア生まれで、作者にミケランジェロの名もある。

<sup>\*&</sup>lt;sup>4</sup> I2S アイ スクエア エス

<sup>\*&</sup>lt;sup>5</sup> DAC Digital Analog Converter

<sup>\*6</sup> I2SDAC はアマゾンが積極的に扱っているが日替わりメニュー状態

<sup>\*&</sup>lt;sup>7</sup> ラズパイから電力を受ける Durio Sound Basic もある。

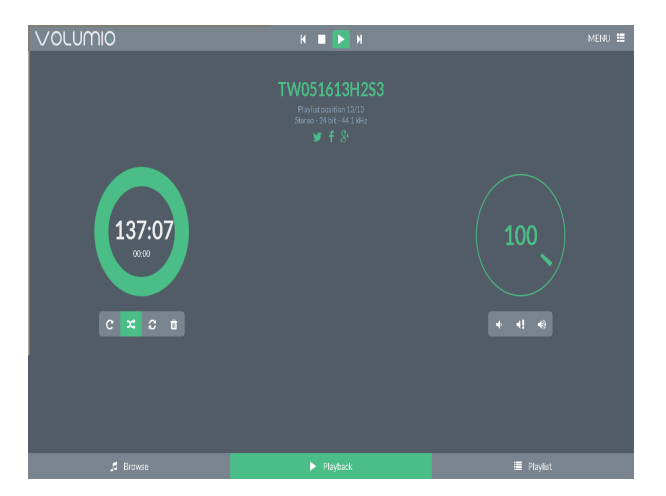

- 1. DL して解凍後、マイクロ SD に書き込む。[Win32DiskImager] を用いてイメージをじっくり書き 込んだ。
  - \*8
- 2. バージョンは 1.55 で 2014 年秋の版。ラズパイ 2 用が別にあるのでこちらを用いる。
- 3. OS (Debian Linux) とソフトが一体になっている。
  - 最初にイーサーネットのケーブルを差し込んでおく。
  - ・ 音声出力を DAC 側でつなぐ(RCA ピンでオーディオに、ミニジャックではヘッドフォンやミニスピーカーと繋ぐ)
  - キーボード、マスス、HDMI 接続のディスプレーは不要。
  - マイクロ SD カードを差し込んで電源を入れれば1分ほどで立ち上がる(設定は一切不要)
  - ローカルネットワーク\*<sup>9</sup>でつながった PC のブラウザから [Volumio.Local] と打ち込むと
     Volumio の画面が PC に出る。
  - 以降の操作は PC から行う。ラズパイは音楽サーバーになっている。
  - I2SDAC を認識させる。MENU → System →I2SDriver 出力に HiFiBerry か HiFiBerry+ を選 ぶ。\*<sup>10</sup>
  - ここで登録してあるラジオ局を選んで音が出れば成功。
- RuneAudio RuneAudio も 2015 春にラズパイに対応した。Archi-Linux に乗せているようで外見もよく似て いる。両方を 2 枚のマイクロ SD カードに焼いて差し替えて使っている。
  - 1. マイクロ SD カードへの焼き込みまでは同じ
  - 2. こちらはひと手間必要。マイクロ SD を PC から読み込み次の作業を行う。
  - config.txt ファイルを読み込み、コメントアウトしてある # を外す。
     I2S での DAC 指定は HiFiBerry か HiFiBerry+ かは音源サイドによるようだが、何の説明もないの
     で試してみるしかないようだ。DurioSoundPro はどちらでも入った。
     # Uncomment one of these lines to enable an audio interface
     #device\_tree\_overlay=hifiberry-dac
     device\_tree\_overlay=hifiberry-dacplus

<sup>\*&</sup>lt;sup>8</sup> Win32DiskImager もネットから DL できる

<sup>\*9</sup> インターネットのモデムの LANPort でも、ルーターを用いてもよい

<sup>\*&</sup>lt;sup>10</sup> HiFiBerry 系が業界標準のようだ

#device\_tree\_overlay=hifiberry-digi
#device\_tree\_overlay=hifiberry-amp
#device\_tree\_overlay=iqaudio-dac
#device\_tree\_overlay=iqaudio-dacplus

- 4. 起動したら PC 上でブラウザのアドレスに runeaudio.local と打ち込むと RuneAudio の画面が現れる
- 5. 画面上で I2SDAC を認識させる。
- 6. ラジオ局を選んで音が出れば成功
- CD CD プレーヤーは繋げないので CD をリッピングして SD カードなどに吸い上げる。
  - 気に入ったのをリッピングしてみる。リッピングソフトはフリー版もいろいろある。
  - フォーマットは折角だから圧縮しない WEV フォーマットを選ぶ。32GB の SD カードや USB に 50 枚ほど入る。
  - Volumio や RuneAudio は NAS をサポートしている。認識は画面で出来る。
  - 整理もかねて CD を取り出してみるとクラッシクでも衝動買いが多いのに気づく。CD のリッピン グ後全てのファイルが Track01,Track02 ··· となる。リッピングの間にフォルダに引き出しやすい 名を付けてリスト整理しておこう。HTML で整理したが EXCEL でも構わない。
  - USB に差し込み、画面から USB を認識させれば曲目リストが出てくる。
  - Wifi かけっぱなしは手持ちの YAMAHA の手のひらの乘るスピーカーでミニジャックできいているが、 十分な良い音が出る。階下へ行くには Wifi でラジオ放送を飛ばしたいが、Wifi を画面から設定し ても、各社のドングルを認識するがつながらなかった。

Planex のドングルが繋がりやすいと評判だったので Amazon で取り寄せたが沈没し、各社のドン グルが並ぶ結果となった。

イーサーケーブルをつないだ上で、メニューからネットワーク接続の Wifi の項に行き、ドングル を別途給電タイプの USB ハブに差し込んで接続すると、認識して、Wifi 一覧から自己のを選んで PW を入れるとつながった。Durio Sound Pro の電源でも覚束ないとは想像もしなかったので時 間を要したが、アンペア不足に陥っていたようだ。

ノート PC の Wifi から

http://volumio.local と打つと Volumio が立ち上がった。

これでケーブルから全て解放された。

**ラジオ局の登録** ストリーミングラジオ局は画面上で登録できる。電波免許など不要で簡単に開設できるから 音楽放送専用も世界中に数多くある。IP アドレスに加えてポートの指定が必要だが、調べるのはなかな か大変だ。

横浜港ではなく横浜港 xx 埠頭まで必要になる。

Volumio に繋いだ PC から Exproler などでラズパイに入れれば多くの曲の設定ファイルが見られる。 いくつか挙げておこう。\*<sup>11</sup>

\*12

<sup>\*&</sup>lt;sup>11</sup> 画面上での設定は Runeaudio の方が簡単なようだ

<sup>\*&</sup>lt;sup>12</sup> 愛用のスイス生まれのファイラー TotalCommander はラズパイ上の Volumio に繋いでくれ、簡単に設定ファイル (xx.pls) を見たり 編集したりできる

AddictedRadio BlueGlass Channel (Cicago)

http://wms-15.streamsrus.com:12410

VeniceClassicRadio

http://174.36.206.197:8000

BBCWorldService

http://bbcwssc.ic.llnwd.net/stream/bbcwssc\_mp1\_ws-eieuk

ラジオは LAN ケーブルを引き抜いても 10 秒ほど鳴っているのでパケット送信のようだ。音源は MP3 か AAC 圧縮だが、リッピングした CD の WEV ファイルより音が良いように思う。何かでメモリに入れた CD 音源は音が細ると書いてあったが、実感できる。